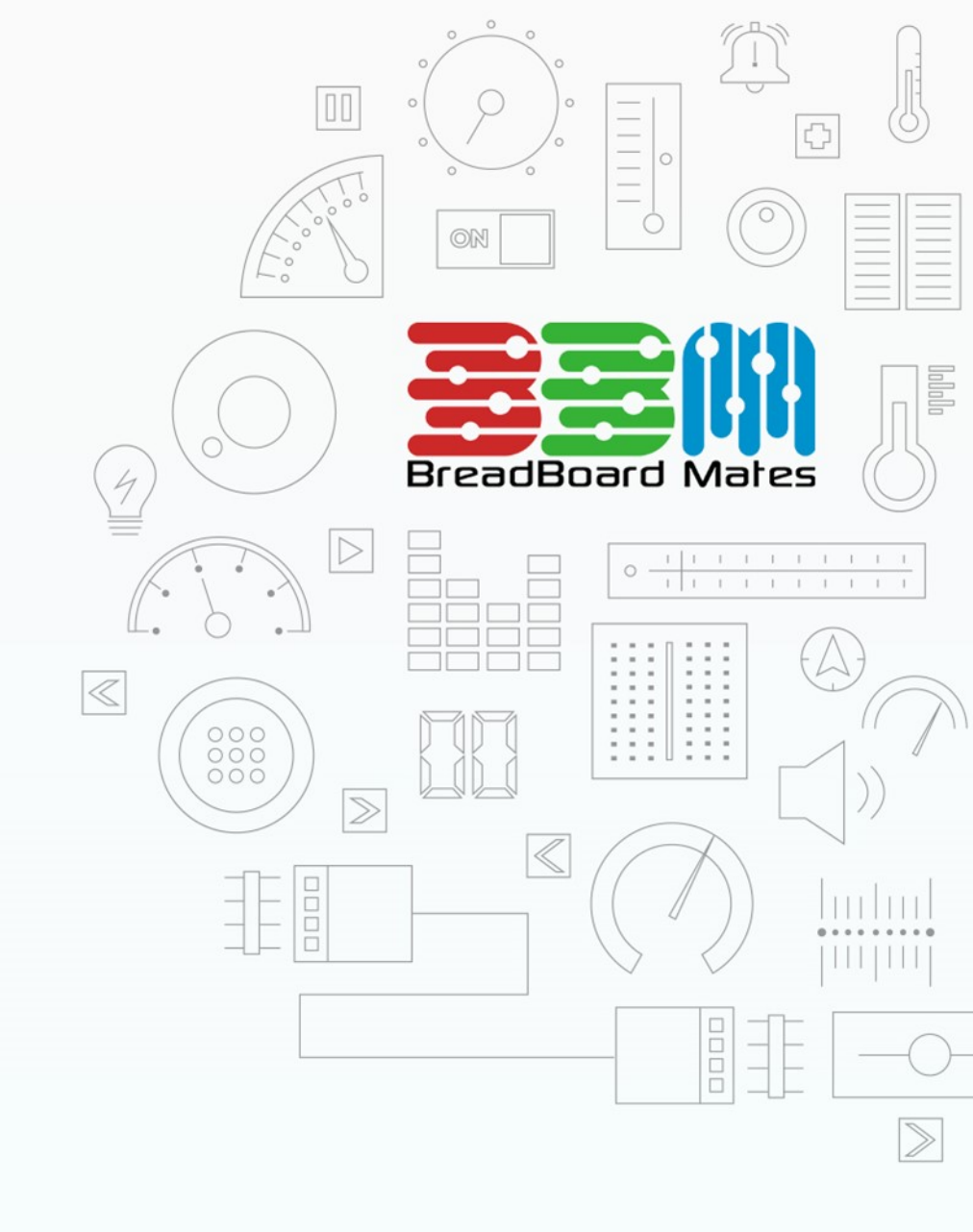

# PROJECT

# Raspberry Pi TIMI-130 Status Monitor

Content may change at any time. Please refer to the resource centre for latest documentation.

# Contents

| Introduction                          | 3  |
|---------------------------------------|----|
| Requirements                          | 4  |
| Hardware                              | 4  |
| Software                              | 4  |
| Graphics Design                       | 4  |
| Setting Up the Raspberry Pi           | 8  |
| Raspberry Pi setup                    | 8  |
| Installing the Python app             | 8  |
| The Python code                       | 9  |
| Running the Project                   | 12 |
| Enjoy your shiny Raspberry Pi monitor | 14 |
| Downloadable Resources                | 14 |

## Introduction

Adding a status monitor to any Raspberry Pi project can be very useful to give at a real-time glance status of how the CPU is performing in terms of usage, temperature and RAM use, and vital connectivity information. If overclocking is your thing, then this can prove extremely valuable to see what impact your settings have on the Pi and make adjustments accordingly.

The Breadboard Mates **TIMI-130** display, together with the Breadboard Mates **Pi Adapter**, is a perfect choice for this project due to its ease of use and simplicity in code needed to get this up and running.

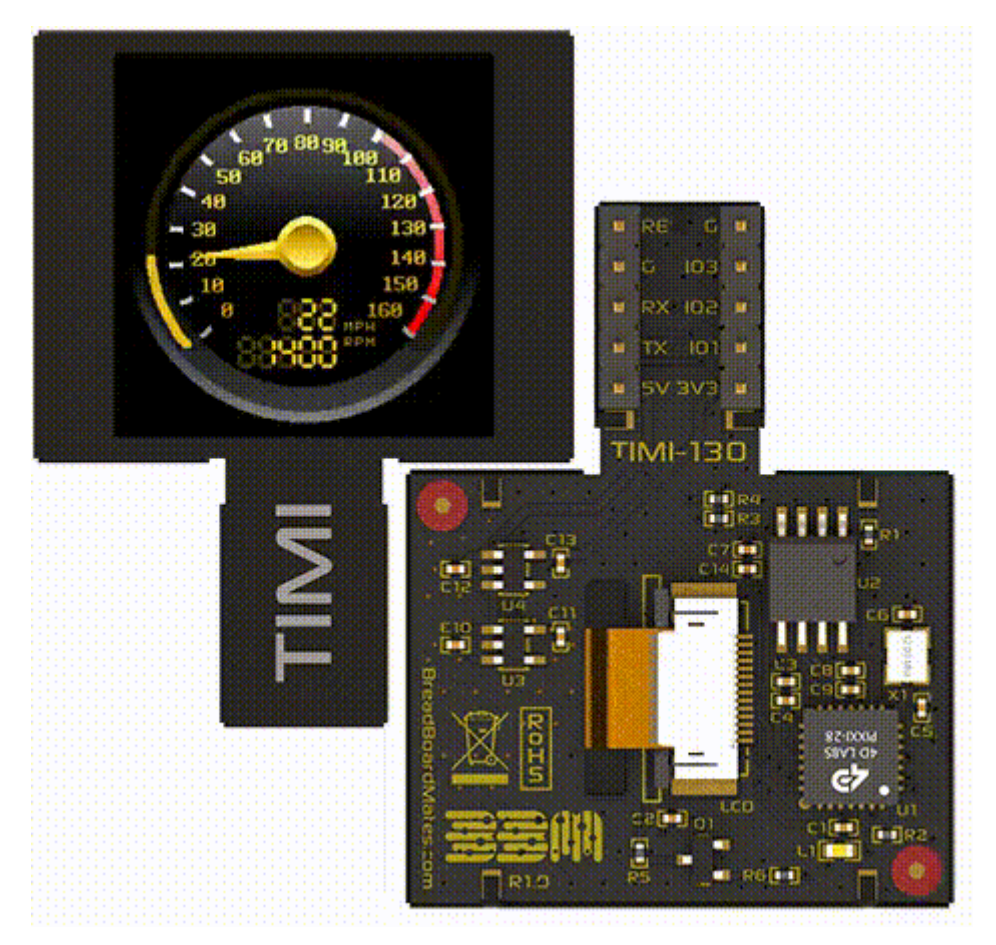

Breadboard Mates provides a Python library that makes the Python coding experience effortless.

# Requirements

To proceed with the project, the following are required.

### Hardware

- Raspberry Pi Model 3b or Raspberry Pi Model 4
- Breadboard Mates TIMI-130
- Breadboard Mates Pi Adapter
- Mates Programmer
- Micro SD Card (for Raspberry Pi OS)

### Software

- Raspberry Pi OS
  - Python3 (built into Raspberry Pi OS)
- Breadboard Mates Studio

# **Graphics Design**

When you start Mates Studio, you will be prompted to select your product.

**Step 1:** Click on TIMI-130, and a graphical representation of the TIMI-130 will appear on the right-hand panel.

|                                      | SELECT PRODUCT                                                                                                    | CLOSE           |
|--------------------------------------|----------------------------------------------------------------------------------------------------|-----------------|
| ALL<br>TIMI<br>TED<br>MIHA<br>REPTOR | SELECT PRODUCT         TIMI-96       160x80         A 0.96-inch TIMI powered by 4D Labs' Pixxi28 graphics proce         TIMI-Click       80x160         A 0.96-inch TIMI for Click interface powered by 4D Labs' Pixxi         TIMI-130       240x240         A 1.30-inch TIMI powered by 4D Labs' Pixxi28 graphics proce         TED-96       160x80         A 0.96-inch TED powered by 4D Labs' Pixxi28 graphics proces         REPTOR-250       240x240         A 2.50-inch Rapid Electronic Parts simulaTOR powered by 4D |                 |
| Browse Recent Projects               |                                                                                                    | Browse Computer |

Step 2: Click twice on the image of the TIMI-130 to rotate the display by 180 degrees.

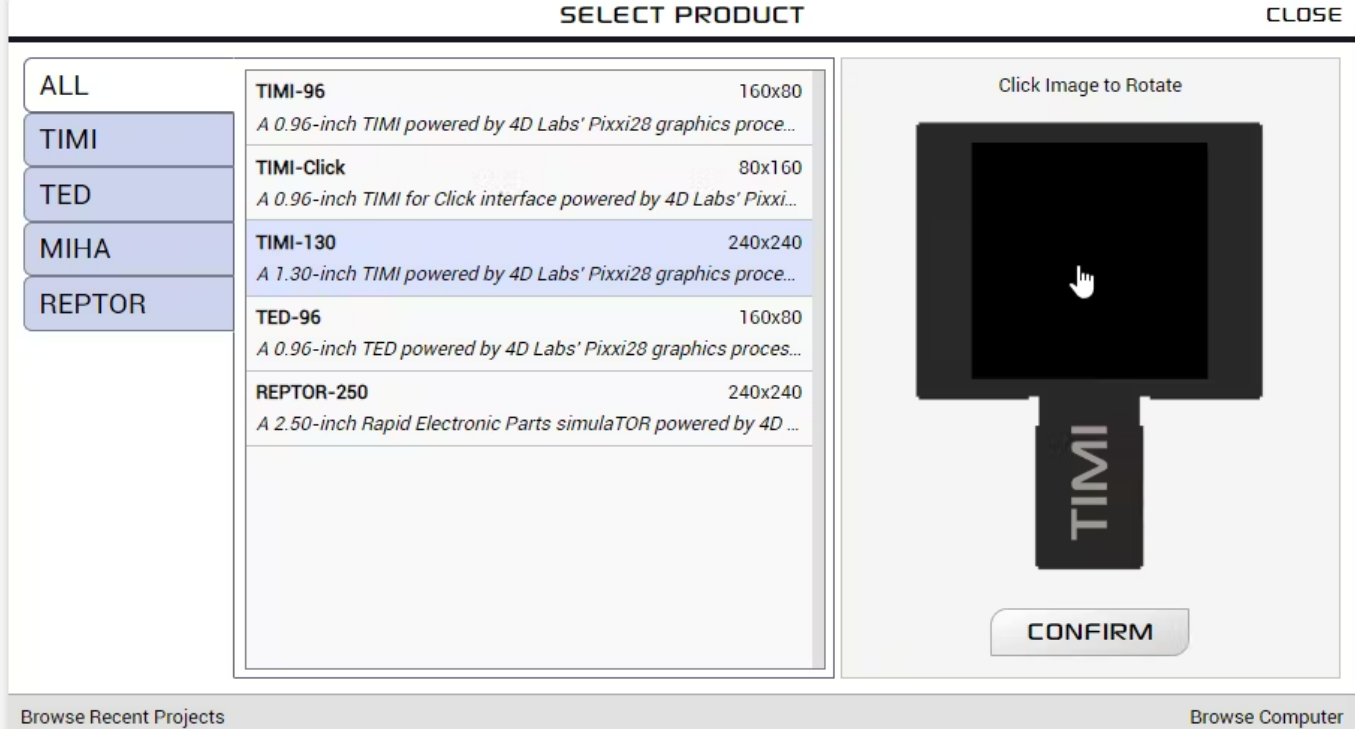

#### Step 3: Click on CONFIRM and then select the Commander Environment.

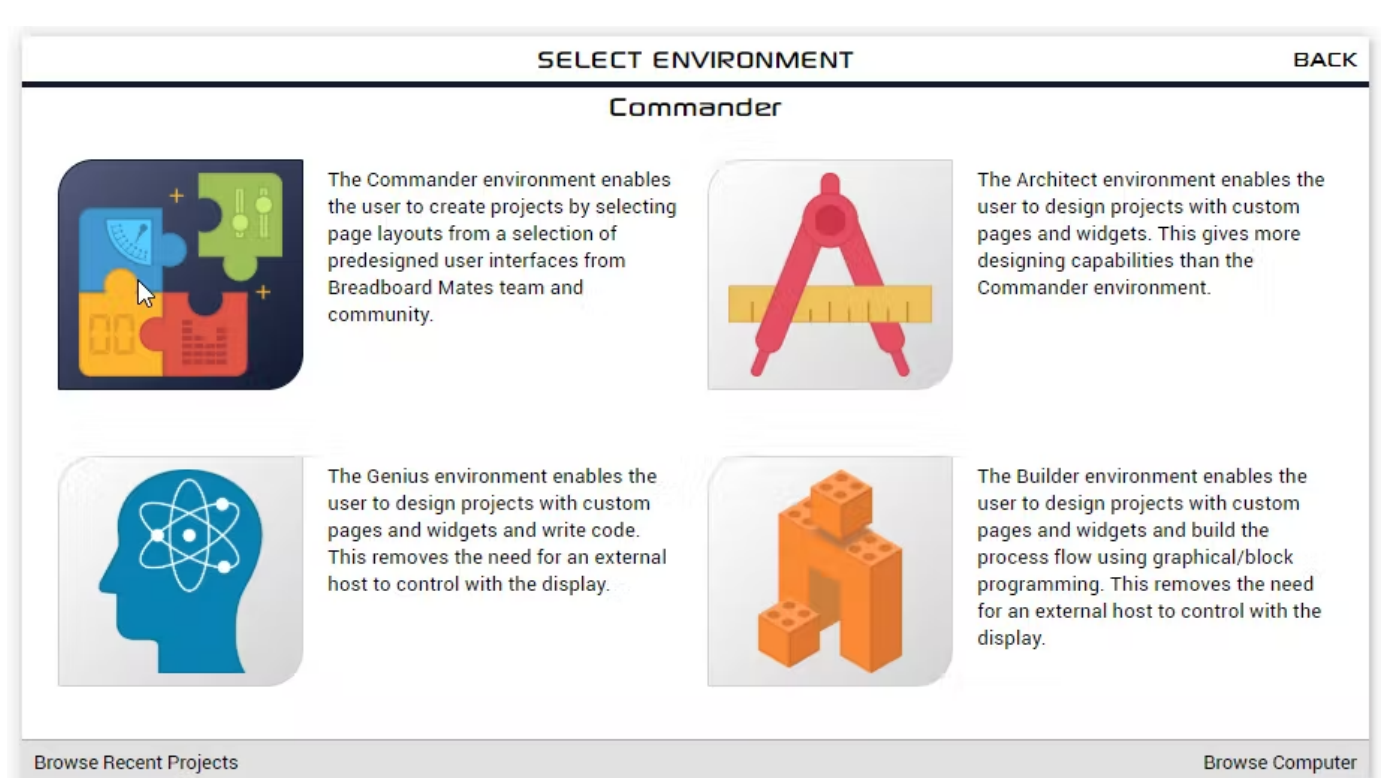

SELECT PRODUCT

**Step 4:** The Commander environment will now open.

| 🙀 Untitled   Mates Studio - Commander | R                                      |       | – 🗆 X         |
|---------------------------------------|----------------------------------------|-------|---------------|
| Project Control → 🖹 土 土 🗶 i           | TIMI-130 on COM16<br>PORTRAIT REVERSED | COM16 | Connect Reset |
| +                                     |                                        |       |               |
|                                       |                                        |       |               |
|                                       |                                        |       |               |

**Step 5:** Click on the '+' to browse the page library.

Then select Status and Resource Monitor from the Notifications tab, and click on CONFIRM.

| 🙀 Untitled   Mates Studio - Command | tr                                                                                                    |                                                                                                    |     |                                              |         |       |
|-------------------------------------|----------------------------------------------------------------------------------------------------|----------------------------------------------------------------------------------------------------|-----|----------------------------------------------|---------|-------|
| Project Control 🔿 🗎                 | ±±×i                                                                                                    | TIMI-130 on COM16<br>PORTRAIT REVERSED                                                                                                    |     | COM16                                        | Connect | Reset |
|                                     |                                                                                                    | SELECT PAGE(S) FROM LIBR                                                                                                    | ARY | CLOSE                                        |         |       |
| BROWSE<br>LIBRARY                   | Audio Date and Time Distance Electrical Environmental Miscellaneous Multimedia Navigation Notifications Motion User | 8 Output Leds Large<br>A page layout designed to be used in Notifications applications<br>8 Output Leds Small<br>A page layout designed to be used in Notifications applications<br>Status and Resource Monitor<br>Pi Status Monitor Page |     | 2 000<br>Ram<br>100<br>100<br>F1:<br>HERNET: |         |       |
|                                     | Browse Computer                                                                                                    |                                                                                                    |     |                                              |         |       |
|                                     |                                                                                                    |                                                                                                    |     |                                              |         |       |

**Step 6:** Change the Baud rate from 9600 to 115200 by clicking on the Tools and Configuration button and selecting 115200.

115200.

|                       |                     |                  |                                                                                                    |                                                                                                    |                                                                        |                                                                 |                                            | -                                                      |
|-----------------------|---------------------|------------------|----------------------------------------------------------------------------------------------------|----------------------------------------------------------------------------------------------------|------------------------------------------------------------------------|-----------------------------------------------------------------|--------------------------------------------|--------------------------------------------------------|
| oject Control 🔿 🗎 🚣 . | 🛓 💥 i Tools and C   | onfiguration     | TIMI-130 on COM16<br>PORTRAIT REVERSED                                                                                                    |                                                                                                    | CON                                                                    | M16                                                             | 6                                          | annect                                                 |
| age0                  | Reverse Orientation |                  | Page0                                                                                                    |                                                                                                    |                                                                        |                                                                 |                                            |                                                        |
| 0.00                  | Raud Rate           | 0500             |                                                                                                    |                                                                                                    |                                                                        |                                                                 |                                            |                                                        |
| V 100 0 860           | Runtime Mode        | 14400            | Pi Status Monitor Pa                                                                                                    | ige.                                                                                                    |                                                                        |                                                                 |                                            |                                                        |
| I DIE                 |                     | 19200            |                                                                                                    |                                                                                                    |                                                                        |                                                                 |                                            |                                                        |
|                       | 10.00               | 38400            | 100 ×                                                                                                    |                                                                                                    |                                                                        |                                                                 |                                            |                                                        |
| 0 9 9 100-            | 100                 | 56000            | USE . 100                                                                                                    | O / DEE                                                                                                    |                                                                        |                                                                 |                                            |                                                        |
|                       | 1000                | 57600            |                                                                                                    | 1                                                                                                    |                                                                        |                                                                 |                                            |                                                        |
|                       |                     | 115200-          | Lo 🍋 🖊                                                                                                    | <b>100</b>                                                                                                    |                                                                        |                                                                 |                                            |                                                        |
| IP HIFI:              |                     | 127000           |                                                                                                    | INT THE .                                                                                                    |                                                                        |                                                                 |                                            |                                                        |
|                       |                     | 128000           | <b>100</b>                                                                                                    | M Bh Bn                                                                                                    |                                                                        |                                                                 |                                            |                                                        |
| 0.0.0.0               |                     | 166660           |                                                                                                    | IP HIFT:                                                                                                    |                                                                        |                                                                 |                                            |                                                        |
|                       |                     | 200000           |                                                                                                    | N 0 1 0 1 0 1 0 1                                                                                                    |                                                                        |                                                                 |                                            |                                                        |
|                       |                     | 055000           | TDP 0                                                                                                    | ·····                                                                                                    |                                                                        |                                                                 |                                            |                                                        |
|                       |                     | 255000           | <b>100 - 1</b>                                                                                                    | IP ETHERNET:                                                                                                    |                                                                        |                                                                 |                                            |                                                        |
|                       |                     | 255000<br>256000 |                                                                                                    | IP ETHERNET:<br>N. O. O. O                                                                                                    |                                                                        |                                                                 |                                            |                                                        |
|                       |                     | 255000<br>256000 | To activate Page0, ru                                                                                                    | IP ETHERNET:                                                                                                    | etPage(0)                                                              |                                                                 |                                            |                                                        |
|                       |                     | 255000<br>256000 | To activate Page0, ru<br>mates.setPage                                                                                                    | IP ETHERNET:                                                                                                    | etPage(0)<br>Page0                                                     |                                                                 |                                            |                                                        |
|                       |                     | 255000<br>256000 | To activate Page0, ru<br>mates.setPage                                                                                                    | IP ETHERNET:                                                                                                    | etPage(0)<br>Page0                                                     |                                                                 | dnat tuna i                                | inday and I                                            |
|                       |                     | 255000<br>256000 | To activate Page0, ru<br>mates.setPage<br>Here's a list of multip                                                                                   | IP ETHERNET:<br>un the library function (<br>(0); // Activate<br>ple state widgets in Pag                                                                                                    | Page(0)<br>Page0<br>e0 and their                                       | }                                                               | dget type, i                               | index and I                                            |
|                       |                     | 255000<br>256000 | To activate Page0, ru<br>mates.setPage<br>Here's a list of multip                                                                                   | IP ETHERNET:<br>In the library function (<br>(0); // Activate<br>ple state widgets in Pag<br>Type                                                                                                | Page (0)<br>Page0<br>e0 and their<br>Index                             | respective wi                                                   | dget type, i                               | index and II                                           |
|                       |                     | 255000<br>256000 | To activate Page0, ru<br>mates.setPage<br>Here's a list of multip<br>Name<br>LedDigits0                                                             | IP ETHERNET:<br>un the library function (<br>(0) ; // Activate<br>ple state widgets in Pag<br>Type<br>LED_DIGITS                                                                                 | Page (0)<br>Page 0<br>e0 and their<br>Index<br>0x00                    | respective wi                                                   | dget type, i<br>Min<br>0                   | ndex and I<br>Max<br>9999                              |
|                       |                     | 255000<br>256000 | To activate Page0, ru<br>mates.setPage<br>Here's a list of multip<br>Name<br>LedDigits0<br>LedDigits1                                               | IP ETHERNET:<br>an the library function (<br>(0); // Activate<br>ole state widgets in Pag<br>Type<br>LED_DIGITS<br>LED_DIGITS                                                                    | Page (0)<br>Page 0<br>e0 and their<br>Index<br>0x00<br>0x01            | respective wi<br>0x0500<br>0x0501                               | dget type, i<br>Min<br>0<br>0              | ndex and I<br>Max<br>9999<br>999                       |
|                       |                     | 255000<br>256000 | To activate Page0, ru<br>mates.setPage<br>Here's a list of multip<br>Name<br>LedDigits0<br>LedDigits1<br>LedDigits2                                 | IP ETHERNET:<br>N. 0. 0.0<br>un the library function (<br>(0); // Activate<br>ole state widgets in Pag<br>IVPE<br>LED_DIGITS<br>LED_DIGITS<br>LED_DIGITS                                         | Page 0<br>Page 0<br>e0 and their<br>Index<br>0x00<br>0x01<br>0x02      | respective wi<br>0x0500<br>0x0501<br>0x0502                     | dget type, i<br>Min<br>0<br>0              | ndex and I<br>Max<br>9999<br>999<br>999                |
|                       |                     | 255000<br>256000 | To activate Page0, ru<br>mates.setPage<br>Here's a list of multip<br>Name<br>LedDigits0<br>LedDigits1<br>LedDigits2<br>MediaGauge80                 | IP ETHERNET:<br>N. 0. 0.0<br>un the library function (<br>(0); // Activate<br>ole state widgets in Pag<br>UED_DIGITS<br>LED_DIGITS<br>LED_DIGITS<br>LED_DIGITS<br>MEDIA_GAUGE_B                  | Page (0)<br>Page 0<br>e0 and their<br>0x00<br>0x01<br>0x02<br>0x00     | respective wi<br>0x0500<br>0x0501<br>0x0502<br>0x4700           | dget type,<br>Min<br>0<br>0<br>0           | ndex and II<br>9999<br>999<br>999<br>999<br>999<br>100 |
|                       |                     | 255000<br>256000 | To activate Page0, ru<br>mates.setPage<br>Here's a list of multip<br>Name<br>LedDigits0<br>LedDigits1<br>LedDigits2<br>MediaGauge80<br>MediaGauge81 | IP ETHESHET:<br>N. 0. 0.0<br>an the library function (<br>(0); // Activate<br>ole state widgets in Pag<br>UED_DIGITS<br>LED_DIGITS<br>LED_DIGITS<br>LED_DIGITS<br>MEDIA_GAUGE_B<br>MEDIA_GAUGE_B | Page0<br>e0 and their<br>lndex<br>0x00<br>0x01<br>0x02<br>0x00<br>0x01 | respective wi<br>0x0500<br>0x0501<br>0x0502<br>0x4700<br>0x4701 | dget type,<br>Min<br>0<br>0<br>0<br>0<br>0 | ndex and II<br>Max<br>9999<br>999<br>999<br>100<br>100 |

**Step 7:** Next, select the com port for the Mates Programmer by clicking in the COM panel and selecting the correct port from the drop-down menu.

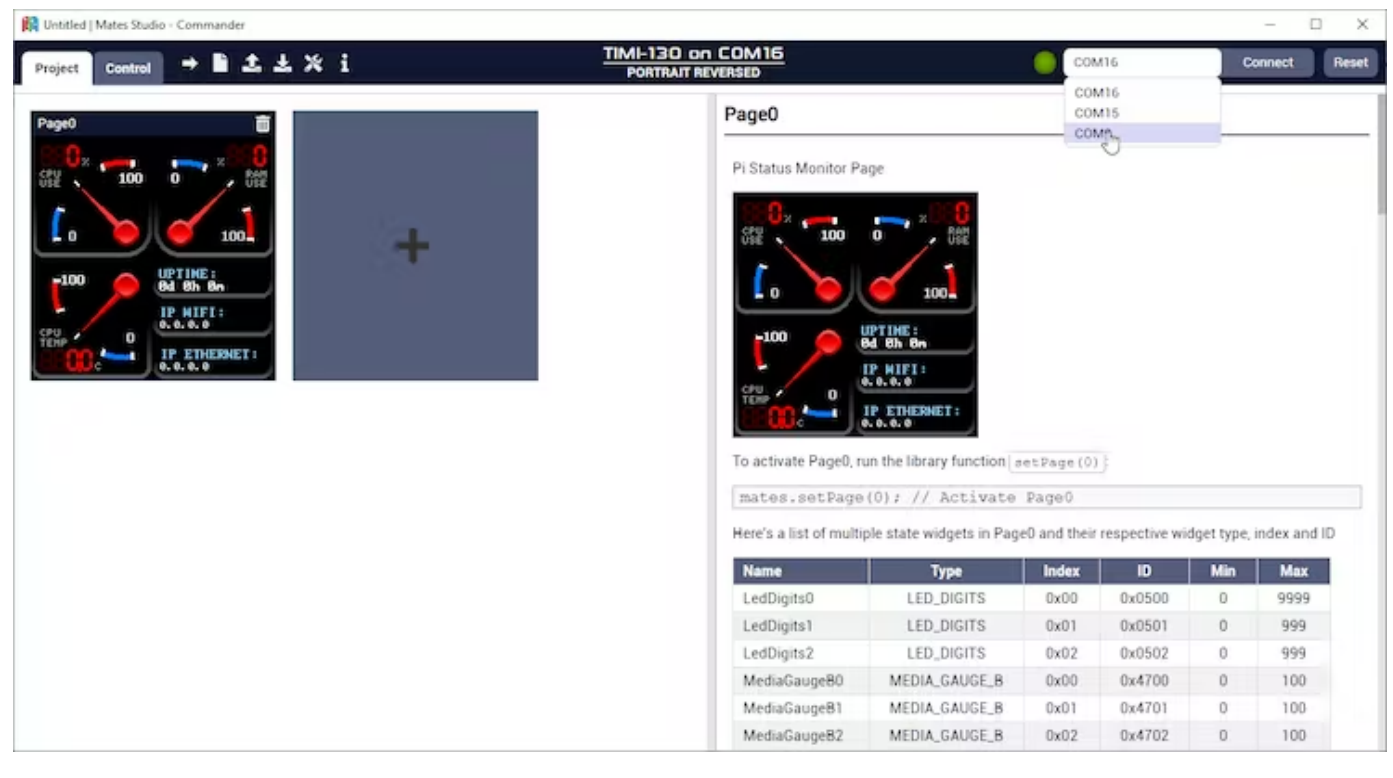

**Step 8:** Finally, click on the Upload button to upload the Status Monitor to the TIMI-30.

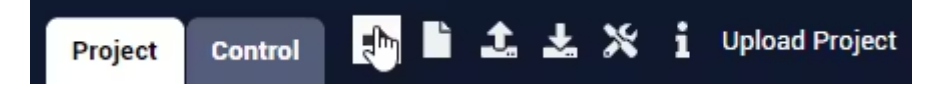

The Status Monitor will now display on the TIMI-130.

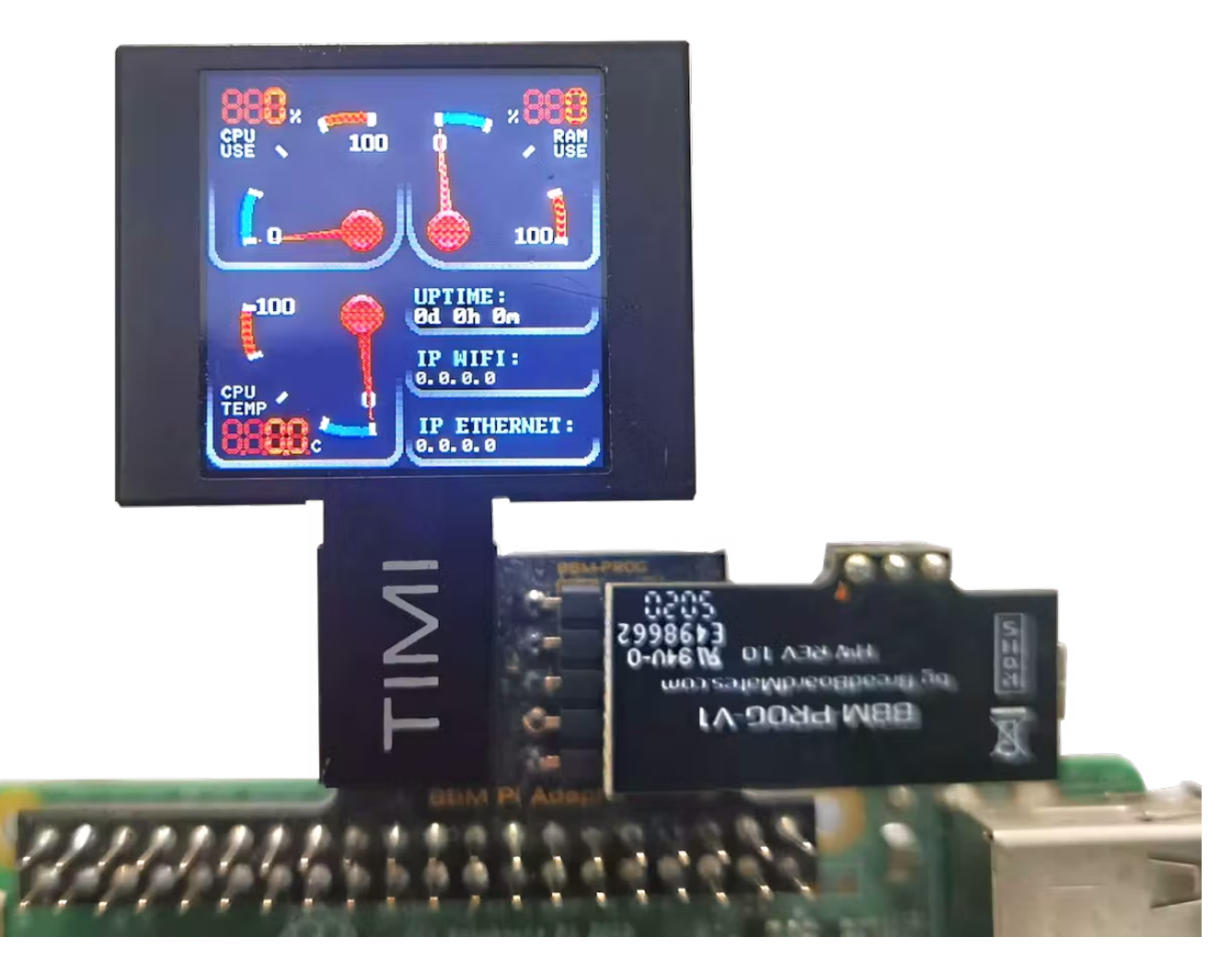

The USB lead and Mates Programmer can now be removed from the Pi Adapter. The Pi Adapter switch can now be set to HOST, ready to receive commands from the Pi.

# Setting Up the Raspberry Pi

### **Raspberry Pi setup**

Set up the Raspberry Pi by visiting https://www.raspberrypi.com/software/ and following the instructions for installing the OS.

An Internet connection is required to install Python libraries and to Git Clone the Project files.

The Pi OS will need to be configured to enable SSH and enable the Serial port (UART) that we will use to talk to the TIMI-130.

### Installing the Python app

All recent Raspberry Pi OS Distro's are pre-loaded with **Python 3** so we can install the required Python libraries using PIP.

The psutil library can be installed by running:

pip3 install psutil

Next, we can install the Breadboard Mates Controller library by running the following command:

pip3 install rpi-mates-controller

Clone the Python code from Github by running the following command:

git clone https://github.com/BreadBoardMates/RPi-Status-Monitor.git

Alternatively, the Python code can be downloaded from the GitHub repository BreadBoardMates/RPi-Status-Monitor

### The Python code

```
import time
import sys
import psutil
import socket
import fcntl
import struct
import uptime
from gpiozero import CPUTemperature
from rpi_mates.controller import RPiMatesController as MatesController
from mates.constants import *
def up():
   t = uptime.uptime()
   days = Θ
   hours = 0
   min = 0
   out = ''
   while t > 86400:
       t -= 86400
       days += 1
   while t > 3600:
       t -= 3600
       hours += 1
   while t > 60:
       t -= 60
       min += 1
   out += str(days) + 'd '
    out += str(hours) + 'h '
    out += str(min) + 'm'
   return out
def get_interface_ipaddress(network):
   s = socket.socket(socket.AF_INET, socket.SOCK_DGRAM)
   try:
       return socket.inet_ntoa(fcntl.ioctl(s.fileno(), 0x8915,
                                struct.pack('256s',
                                network[:15].encode('utf-8')))[20:24]) # SIOCGIFADDR
    except OSError:
       return '0.0.0.0'
if __name__ == '__main__':
   mates = MatesController('/dev/ttyS0')
   mates.begin(115200)
```

```
gtime = up()
lastCpuUse = 0
lastTemp = 0
lastlTemp = 0
lastRamUse = 0
lastWIPaddr = '0.0.0.0'
lastEIPaddr = '0.0.0.0'
mates.updateTextArea(5, gtime, True)
cpu = CPUTemperature()
lastlTemp = int(cpu.temperature * 10)
IPinterval = 0
while True:
    cpu = CPUTemperature()
    gcpu = int(cpu.temperature)
    lcpu = int(cpu.temperature * 10)
    cpuuse = int(psutil.cpu_percent())
    ramuse = int(psutil.virtual_memory().percent)
    if cpuuse < lastCpuUse:</pre>
        lastCpuUse = lastCpuUse - (1 + (lastCpuUse - cpuuse > 9))
    if cpuuse > lastCpuUse:
        lastCpuUse = lastCpuUse + 1 + (cpuuse - lastCpuUse > 9)
    if gcpu < lastTemp:</pre>
        lastTemp = lastTemp - (1 + (lastTemp - gcpu > 9))
    if gcpu > lastTemp:
        lastTemp = lastTemp + 1 + (gcpu - lastTemp > 9)
    if lcpu < lastlTemp:</pre>
        lastlTemp = lastlTemp - 1
    if lcpu > lastlTemp:
        lastlTemp = lastlTemp + 1
    if ramuse < lastRamUse:</pre>
        lastRamUse = lastRamUse - (1 + (lastRamUse - ramuse > 9))
    if ramuse > lastRamUse:
        lastRamUse = lastRamUse + 1 + (ramuse - lastRamUse > 9)
    if gcpu != lastTemp:
        mates.setWidgetValueByIndex(MatesWidget.MATES_MEDIA_GAUGE_B,0, lastTemp)
    if lcpu != lastlTemp:
        mates.setLedDigitsShortValue(0, lastlTemp)
    if cpuuse != lastCpuUse:
       mates.setWidgetValueByIndex(MatesWidget.MATES_MEDIA_GAUGE_B,1, lastCpuUse)
        mates.setLedDigitsShortValue(1, lastCpuUse)
    if ramuse != lastRamUse:
        mates.setWidgetValueByIndex(MatesWidget.MATES_MEDIA_GAUGE_B,2, lastRamUse)
        mates.setLedDigitsShortValue(2, lastRamUse)
    if IPinterval > 20:
        tempIPaddr = get_interface_ipaddress('eth0')
        if tempIPaddr != lastEIPaddr:
            mates.updateTextArea(1, tempIPaddr, True)
            lastEIPaddr = tempIPaddr
        tempIPaddr = get_interface_ipaddress('wlan0')
        if tempIPaddr != lastWIPaddr:
            mates.updateTextArea(3, tempIPaddr, True)
            lastWIPaddr = tempIPaddr
        IPinterval = 0
    IPinterval = IPinterval + 1
    time.sleep(0.060)
    tempTime = up()
    if tempTime != gtime:
        mates.updateTextArea(5, tempTime, True)
        gtime = tempTime
    time.sleep(0.040)
```

The Python code above will create a Mates Controller instance and start it at 115200 baud.

```
mates = MatesController('/dev/ttyS0')
mates.begin(115200)
```

A set of variables are then created which will be set after each time the various states are updated. This enables the main loop to compare the status that has just read with its last state and then update the corresponding widget only if it has changed in value.

```
lastCpuUse = 0
lastTemp = 0
lastRamUse = 0
lastWIPaddr = '0.0.0.0'
lastEIPaddr = '0.0.0.0'
```

Every iteration of the loop will update the widgets on the display if needed using the following simple commands.

```
mates.setWidgetValueByIndex(MatesWidget.MATES_MEDIA_GAUGE_B,0, lastTemp)
mates.setLedDigitsShortValue(0, lastITemp)
mates.setWidgetValueByIndex(MatesWidget.MATES_MEDIA_GAUGE_B,1, lastCpuUse)
mates.setWidgetValueByIndex(MatesWidget.MATES_MEDIA_GAUGE_B,2, lastRamUse)
mates.setLedDigitsShortValue(2, lastRamUse)
mates.updateTextArea(1, tempIPaddr, True)
mates.updateTextArea(3, tempIPaddr, True)
mates.updateTextArea(5, tempTime, True)
```

# **Running the Project**

**Step 1:** The Pi Adapter will need to be attached to the Pi GPIO Header and the TIMI-130 attached to the adapter, as shown below.

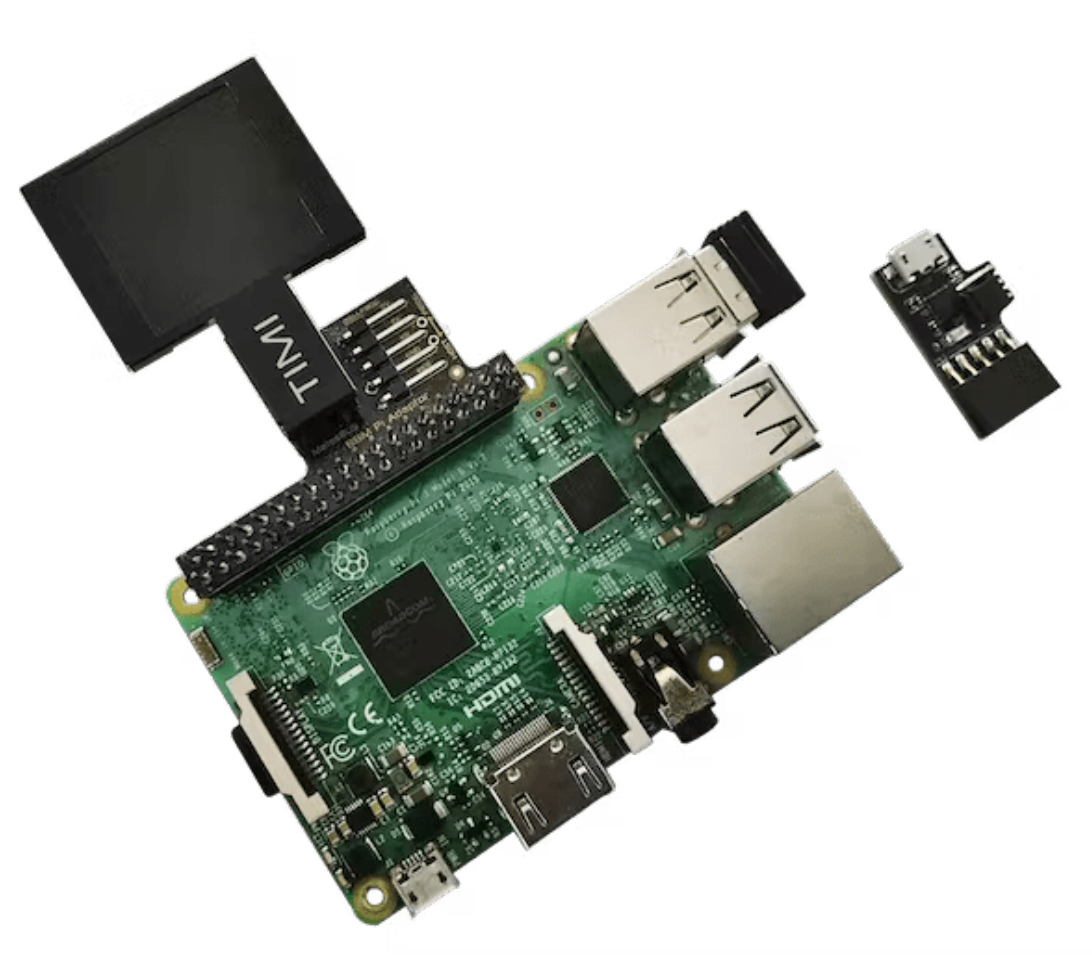

As the TIMI-130 needs to be configured for the Status Monitor, the switch on the Pi adapter needs to be set to PROG.

Step 2: Next, attach the Mates Programmer to the Pi Adapter.

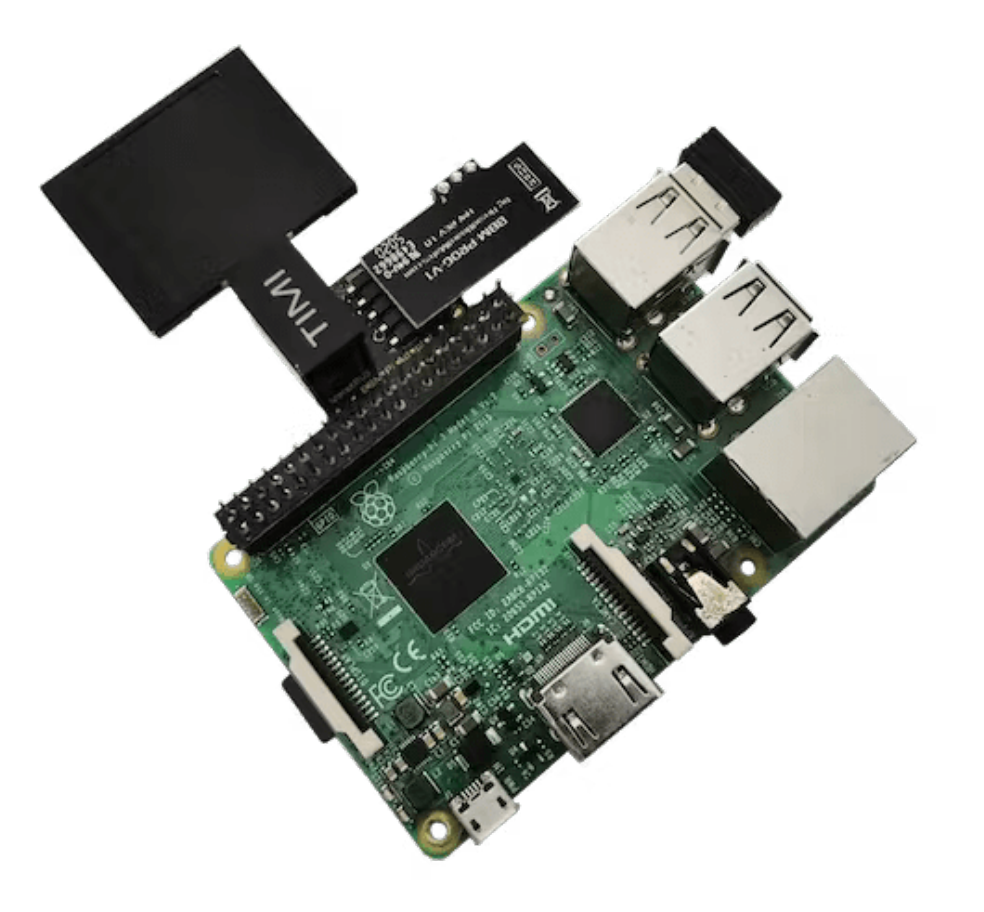

Connect a USB cable to the Mates Programmer and to a PC USB port. The TIMI-130 is now ready for the Status Monitor project to be installed.

Mates Studio will be required to configure the TIMI-130, and you can download it from here https:// breadboardmates.com/products/mates-studio/

**Step 3:** Run the app by moving to the RPi-Status-Monitor folder:

cd RPi-Status-Monitor

Then run the application by running the following command:

python3 ./BBMPiStatusMonitor.py

The TIMI-130 should first reset to an off-screen and then start showing the status of CPU use, CPU temp and RAM use along with connected IP address and uptime.

If you would like the Status Monitor to run as a background task, simply add '&' to the command.

python3 ./BBMPiStatusMonitor.py &

### Enjoy your shiny Raspberry Pi monitor

This project can be simply altered or improved to get the desired look by creating a new page in Mates Studio and changing the Python code to match with any new widgets used. The only limit is imagination.

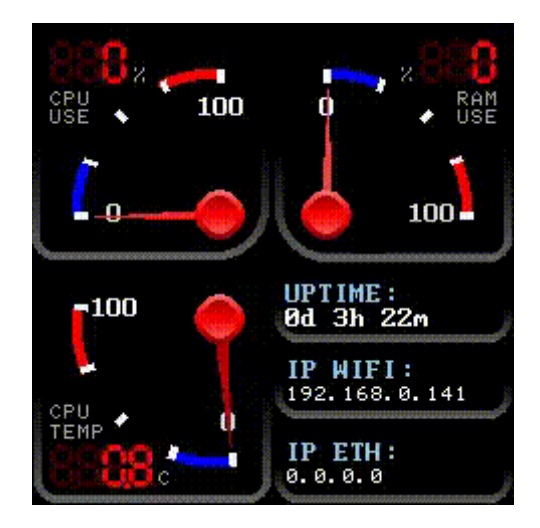

### **Downloadable Resources**

Here are the links to the software applications, libraries and completed project files.

- Mates Studio
- Python Mates Controller Library
- Project Files